## InfoReady Review - Applicant Instructions International Travel Request Form – Heightened Travel Risk

3355

Laramie, WY 82071

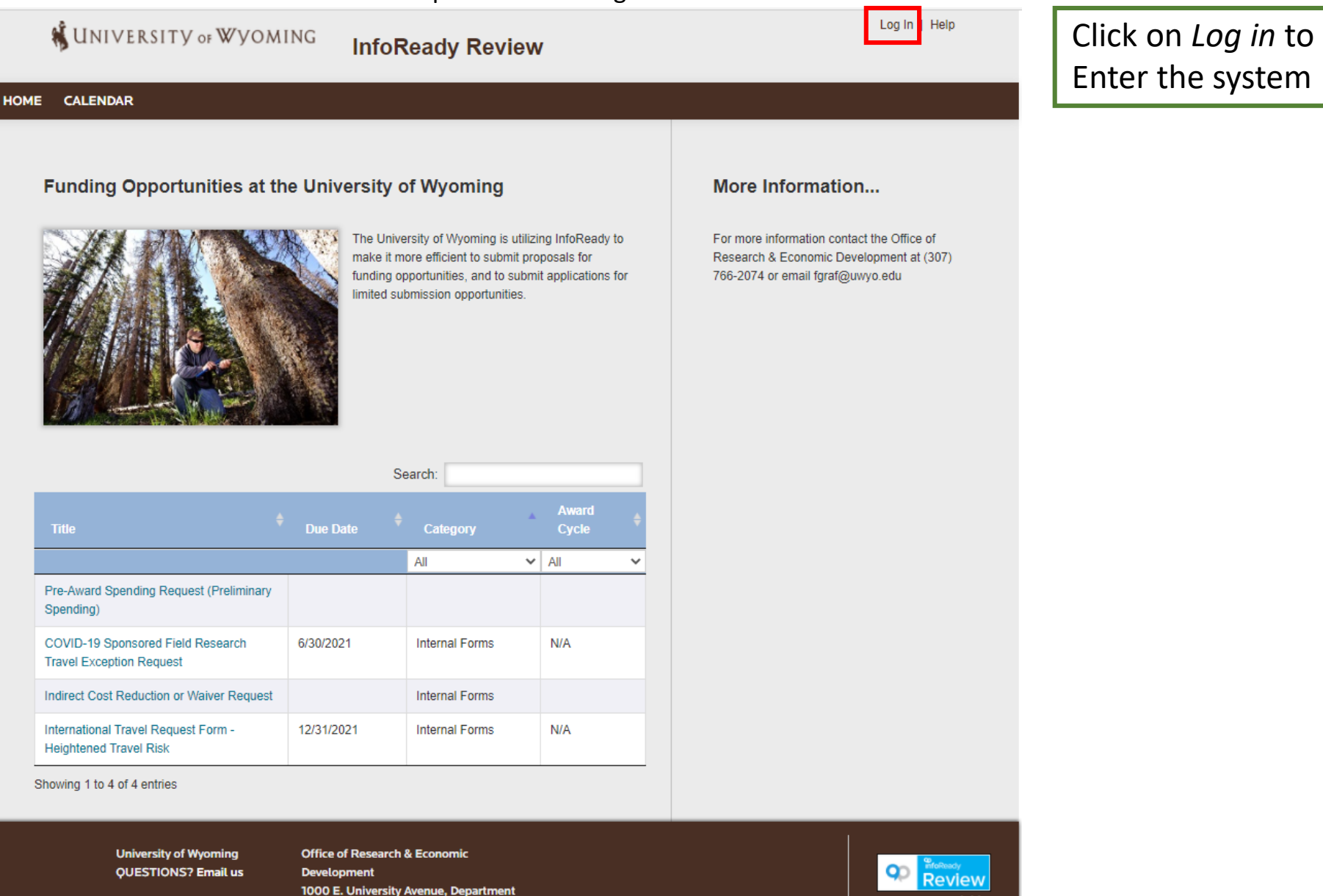

Accessibility

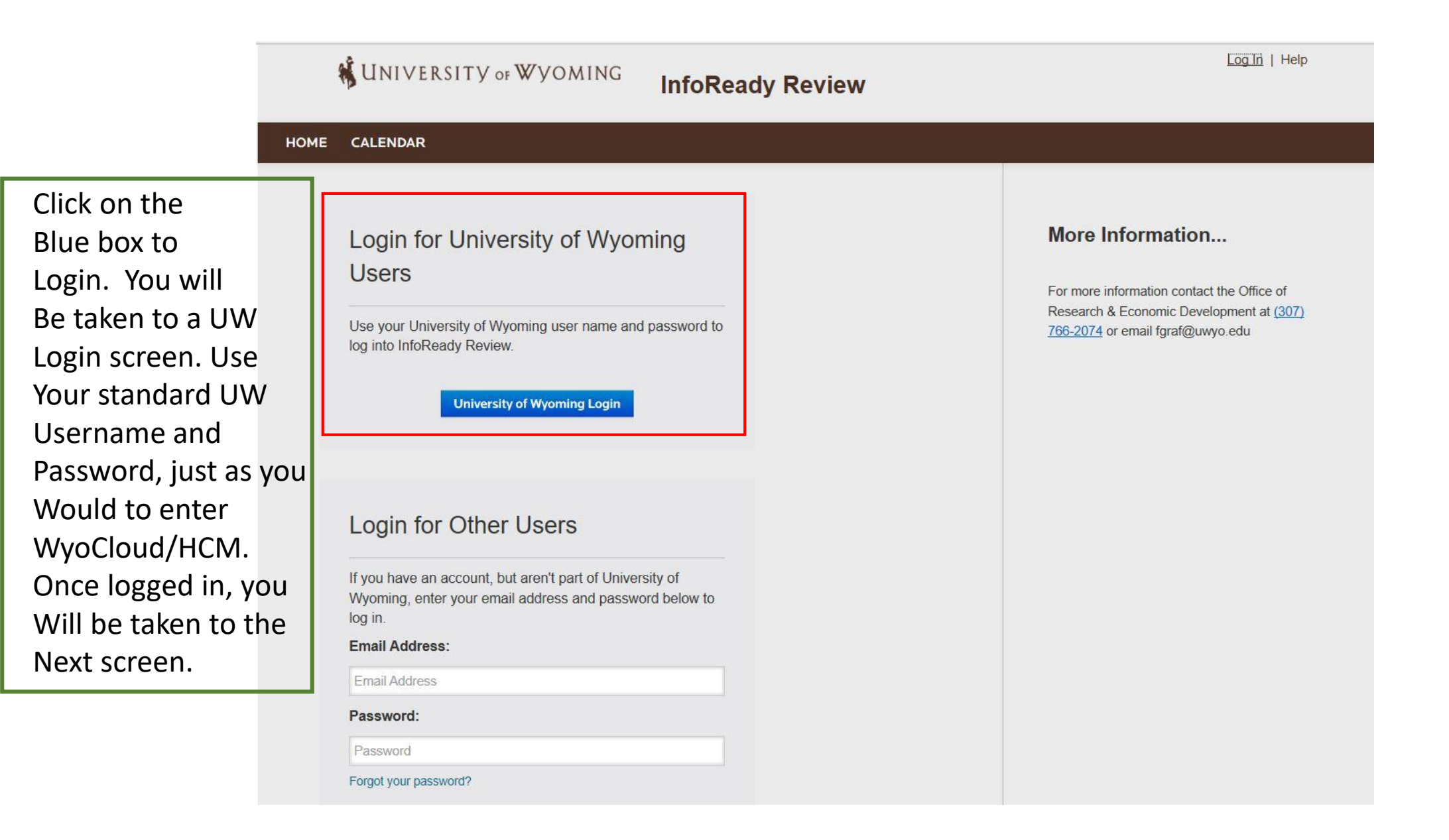

|                         | UNIVERSITY OF WYOMING InfoReady Review                                                                                                    |
|-------------------------|----------------------------------------------------------------------------------------------------|
| To create an            | HOME CREATE MANAGE REVIEWS APPLICATIONS PROGRESS REPORTS CALENDAR MESSAGES REPORTS ADMIN                                                                                                   |
| International           |                                                                                                    |
| Travel request,         | Funding Opportunities at the University of Wyoming More Information                                                                                                    |
| Click on "Applications" | Welcome Diana . Here is what is new: For more information contact the Office of Research & Economic Development at (307) 766-2074 or email fgraf@uwyo.edu                                  |
|                         | You have 7 Reviews due.                                                                                                    |
|                         | The University of Wyoming is utilizing InfoReady to make it more efficient to submit proposals for funding opportunities, and to submit applications for limited submission opportunities. |

|                                                               | 1          |                |                |   |
|---------------------------------------------------------------|------------|----------------|----------------|---|
|                                                               | S          | earch:         |                |   |
| Title 4                                                       | Due Date 🔶 | Category       | Award<br>Cycle |   |
|                                                               |            | All            | ✓ All          | ` |
| COVID-19 Sponsored Field Research<br>Travel Exception Request | 6/30/2021  | Internal Forms | N/A            |   |
| Indirect Cost Reduction or Waiver Request                     | 12/31/2026 | Internal Forms | N/A            |   |
| International Travel Request Form -<br>Heightened Travel Risk | 12/31/2021 | Internal Forms | N/A            |   |
| Pre-Award Spending Request (Preliminary Spending)             | 12/31/2026 | Internal Forms | N/A            |   |

Showing 1 to 4 of 4 entries

|                                                           |                                    | 🐐 Univi                            | ERSITY                        | ѹѴѴ                                  | ING Info                                                                          | Ready Review                               | /              |          |                   | Hell               | o, Diana   Sign ( | Out   Help    |
|-----------------------------------------------------------|------------------------------------|------------------------------------|-------------------------------|--------------------------------------|-----------------------------------------------------------------------------------|--------------------------------------------|----------------|----------|-------------------|--------------------|-------------------|---------------|
|                                                           | HOME                               | CREATE                             | MANAGE                        | REVIEWS                              | APPLICATIONS                                                                      | PROGRESS REPORT                            | S CALE         | NDAR     | MESSAGE           | S REPORT           | 'S ADMIN          |               |
|                                                           | Your A<br>All of your<br>submissio | Applications a<br>on, details abou | ons o                         | w. The search, s<br>nity, and any ap | sort and filtering optio<br>plicable Progress Re                                  | ns allow you to organize yo<br>ports.      | our applicatio | ons as d | desired. Click th | e application titl | e to access your  | draft or      |
|                                                           | Show 1                             | 00 🗸 entrie                        | 6                             |                                      |                                                                                   |                                            |                |          |                   | Search:            |                   | _             |
|                                                           | Applic                             | cation Title                       | ¢ Comp                        | etition Title                        |                                                                                   | \$                                         | Status         | ¢ [      | Due Date          | Organizer          | Award Cy          | rcle 🔶        |
|                                                           | Name n                             | not specified                      | Internati                     | onal Travel Req                      | quest Form - Heighter                                                             | ed Travel Risk                             | Draft          | 12       | 2/31/2021         | All                | N/A               | •             |
| Click on the<br>Line for Internation<br>Travel Request Fo | Showing<br>onal<br>orm             | 1 to 1 of 1 entri                  | es                            |                                      |                                                                                   |                                            |                |          |                   |                    | Previous          | 1 Next        |
|                                                           |                                    | Ur<br>QL                           | iversity of Wy<br>JESTIONS? E | /oming<br>Email us                   | Office of Research<br>Development<br>1000 E. Universit<br>3355<br>Laramie, WY 820 | h & Economic<br>y Avenue, Department<br>71 |                |          |                   |                    | 9                 | Accessibility |

| 🐐 UNIVERSITY                                                                                                    | ∕of₩YOMING                                                                                                    | InfoReady Review                                                                                                    |                                                                      |             | Hello, D                | iana   Sign Out   Help           |                               |
|----------------------------------------------------------------------------------------------------|----------------------------------------------------------------------------------------------------|----------------------------------------------------------------------------------------------------|----------------------------------------------------------------------|-------------|-------------------------|----------------------------------|-------------------------------|
| HOME CREATE MANAGE                                                                                                    | E REVIEWS APPLI                                                                                                    | CATIONS PROGRESS REPORTS                                                                                                    | CALENDAR                                                             | MESSAGES    | REPORTS                 | ADMIN                            |                               |
| Back   Application: I<br>Heightened Travel F<br>Complete and submit the a<br>from your user profile when<br>Should you need to navigal<br>please click 'Save as Draft'<br>'Applications' in the top nav<br>You have started 1 applie<br>to 999 applications. Click | nternational Travel<br>Risk<br>pplication below. The Perso<br>e possible. Your entries are<br>the away from the site or close<br>below. You will be able to f<br>igation.<br>cation for this competition a<br>c 'Details' on the right to vie | Request Form -<br>onal Details section will be populated with<br>automatically saved while working within<br>se your browser before completing the a<br>ind and resume your application by clicking<br>nd have not submitted any. You may sub<br>w your applications for this competition. | PDF<br>n information<br>n this site.<br>pplication,<br>ng<br>pmit up |             | De<br>My Ap<br>Delete A | etails<br>plication              |                               |
| The administrator can se<br>process. Your application<br>Personal Details ~                                                                                                    | e this application prior to so<br>a will not be fully evaluated                                                                                                    | ubmission. This is simply to aid the admi<br>until you submit it.                                                                                                    | nistration                                                           |             |                         |                                  |                               |
|                                                                                                    |                                                                                                    | * ind                                                                                                    | icates required                                                      |             |                         |                                  |                               |
| *Applicant First N<br>*Applicant Last N                                                                                                    | ame:                                                                                                    |                                                                                                    |                                                                      | Fill<br>You | in the<br>ur infor      | application wi<br>mation. Fields | th<br>marked                  |
| *Email Add<br>*Phone Nun                                                                                                    | nber:                                                                                                    |                                                                                                    |                                                                      | Be          | sure to<br>sure to      | o upload a .pdf                  | eids.<br>f that details<br>t. |
| *PI's Pri<br>Departn                                                                                                    | nary<br>nent:                                                                                                    |                                                                                                    |                                                                      |             |                         |                                  |                               |
| *Contact Person's N                                                                                                    | ame:                                                                                                    |                                                                                                    |                                                                      |             |                         |                                  |                               |
| *Contact Person's E<br>Add                                                                                                    | mail<br>ress:                                                                                                    |                                                                                                    |                                                                      |             |                         |                                  |                               |
| *Contact Person's Pl<br>Nun                                                                                                    | hone<br>hber:                                                                                                    |                                                                                                    |                                                                      |             |                         |                                  |                               |

## Save or Submit Your Application

Click the Save as Draft button if you would like to return later to complete your application (below left). Click the Submit Application button when you are ready to submit your application (below right).

Add Other Email Addresses for Notifications

Use the form below to have other email addresses included on all communications from the competition system.

Enter recipient(s) email address(es):

Separate email addresses with commas

## Assurances

By submitting this exception request,

(1) I assure that each traveler has been allowed to decline participation in the interest of protecting their health.

(2) I assure that I have reviewed the travel restrictions and quarantine policies of the destination country by checking the latest Travel Advisory levels on the Department of State website at travel.state.gov/content/travel/en/traveladvisories/traveladvisories.html and the Center for Disease Control (CDC) advisories available at https://wwwnc.cdc.gov/travel/notices.

(3) I assure that the desired destination allows travelers from the United States to enter. I am aware that US policy may require proof of negative COVID test 3 days prior to departure to the US and/or 14 day quarantine upon return to the country and assure that I will comply if quarantine is required. To lessen impact on the UW community, I understand international travelers returning to Laramie may be required to be tested 5 days after return and quarantine until receipt of a negative COVID-19 test.

(4) I assure that any non-vaccinated travelers will provide UW proof of a negative COVID-19 test 1-3 days prior to traveling.

(5) I assure federal mandates requiring masks for individuals utilizing any mode of public transportation will be followed while traveling within the US.

(6) I assure any record keeping will be conducted by the unit sponsoring the travel.

The form can be Saved as a draft and Completed later.

| Save as Draft | Submit Application | When the application is<br>Complete, click "Submit" |
|---------------|--------------------|-----------------------------------------------------|

University of Wyoming QUESTIONS? Email us

| Office of Research & Economic         |
|---------------------------------------|
| Development                           |
| 1000 E. University Avenue, Department |
| 3355                                  |
| Laramie, WY 82071                     |

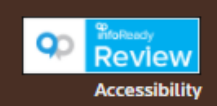

You must check The box for the Assurances. If this Is not checked, the Application won't be Submitted.